## Оформлення передплати на сервіси MEGOGO

## Алгоритм замовлення послуги в особистому кабінеті (розділ MEGOGO)

1. Для замовлення послуги необхідно натиснути кнопку «Підписатись» поряд із назвою обраної передплати

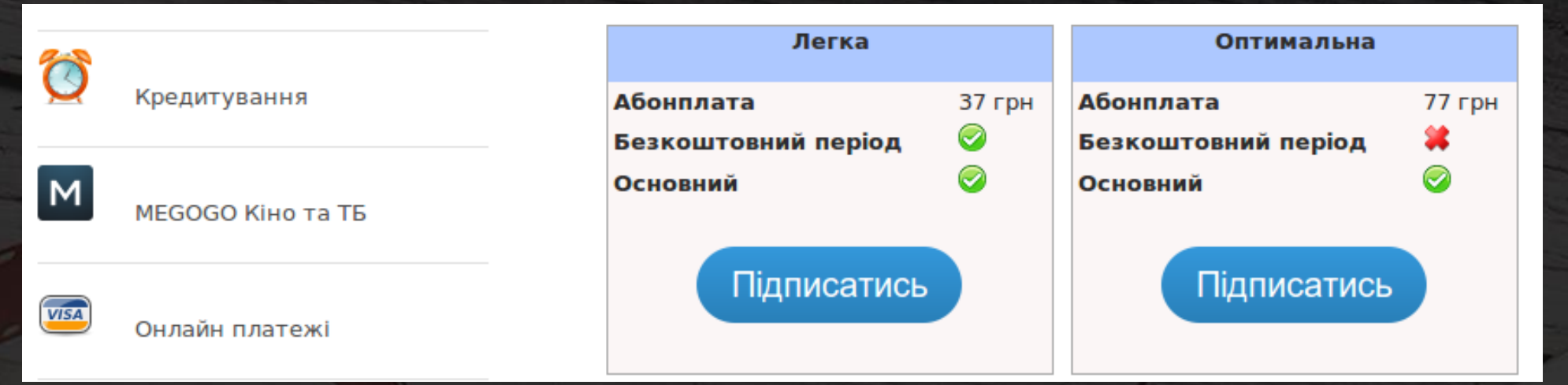

Після оформлення передплати починається тарифікація сервісу (окрім випадку надання безкоштовного тестоповго періоду – до кінця поточного місяця для передплати «Легка»), а сама кнопка зміниться на «Перейти на MEGOGO».

2. Для початку використання послуги необхідно натиснути кнопку «Перейти на MEGOGO», яка виконає переадресацію на сайт megogo.net, а обрана в особистому кабінеті передплата з'явиться у аккаунті MEGOGO і відобразиться у профілі.

| MEGOGO                                                          | ≡ Дивитись |
|-----------------------------------------------------------------|------------|
| <b>testuser0020@megogo.net</b><br>testuser0020@megogo.net Вийти |            |
| 🛨 Бонуси: 57                                                    |            |

За відсутності у абонента аккаунту на MEGOGO, при при першому вході на сайт необхідно буде пройти реєстрацію. Аккаунт MEGOGO абонент може використовувати на всіх своїх пристроях (комп'ютер, SmartTV, медіаплеєр, телефони та планшети на Android, iOS i Windows Phone). Процедура авторизації на додаткових пристроях описана за посиланням <u>http://megogo.net/ru/devices-auth</u> **Одночасний перегляд доступний для 4-х пристроїв!** 

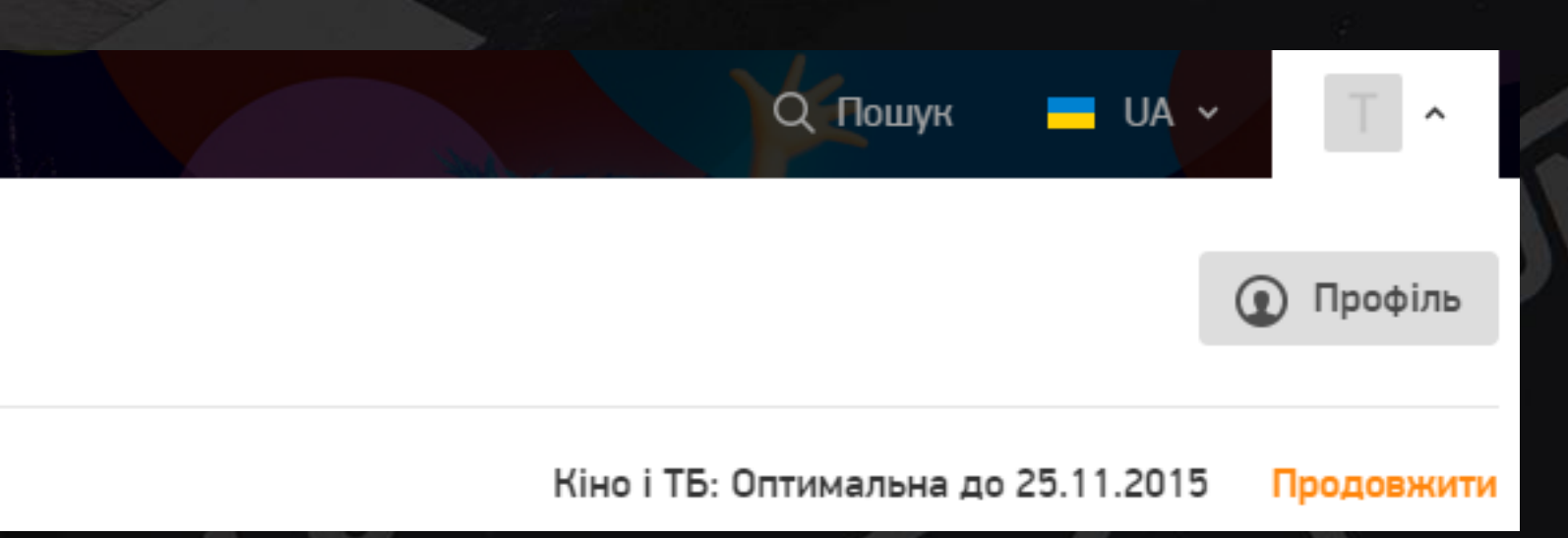

## ВАЖЛИВО:

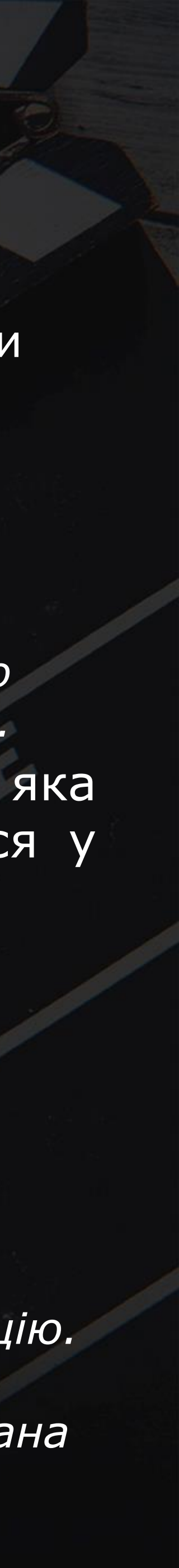